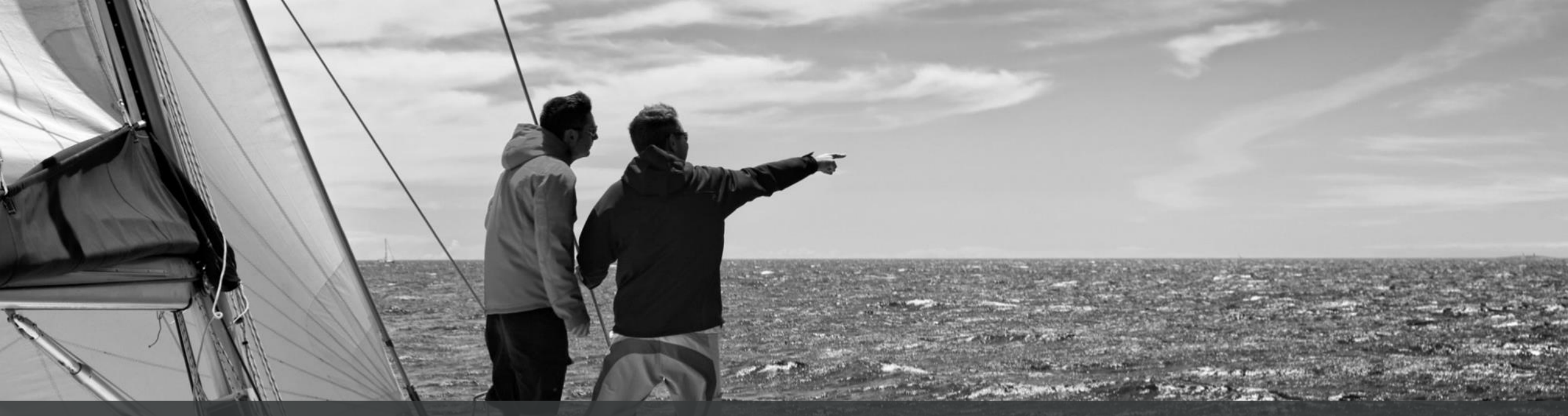

# Quick Reference Guide Supplier Forms

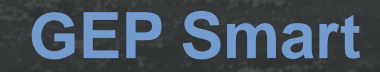

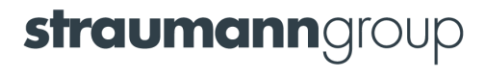

### **Supplier Invitation**

You will receive the below invitation email from the buyer to fill in the form.

| Dear Test Trainer,                                                                                                    |                                                                                             |
|----------------------------------------------------------------------------------------------------|---------------------------------------------------------------------------------------------|
| You have been sent an additional form.                                                                                                    |                                                                                             |
| You can use the following link to start filing the form and take the required action: <u>https://smartuateu.gep.com/PartnerManagem</u><br>VVM1&oloc=105&md=bT0xOQ2&cc=wgIrVjhi85Mc+VZXYzbVow==&b=0&c=NzAwMjlxNjU1 | ent/Form/FormSurveyResponse?dd=YnBjPTcwMDlyMTY1JmRjPTEzNzAmY2M9NTM4OTg0MDQwMDAwMDImY2w9ZW4t |
|                                                                                                    |                                                                                             |
| Here are the details:                                                                                                    |                                                                                             |
| Additional Form Sent by: Straumann                                                                                                    |                                                                                             |
| Form Name: Test form QRG                                                                                                    |                                                                                             |
| Due Date: Evergreen                                                                                                    |                                                                                             |
| Created By: [Created By]                                                                                                    |                                                                                             |
| Supplier Location: [Location Info]                                                                                                    |                                                                                             |
| Belongs To P&S Category Family: [PNS Info]                                                                                                    |                                                                                             |
| Belongs To GMSG Category Family: [GMSG Info]                                                                                                    | Click the link to respond                                                                   |
| The timeline to respond to the form Expires soon.                                                                                                    |                                                                                             |

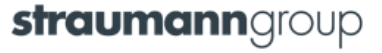

## **Viewing Forms**

As a Supplier, you will receive the form to fill in all the details required by the buyer. You can view the form under My Task.

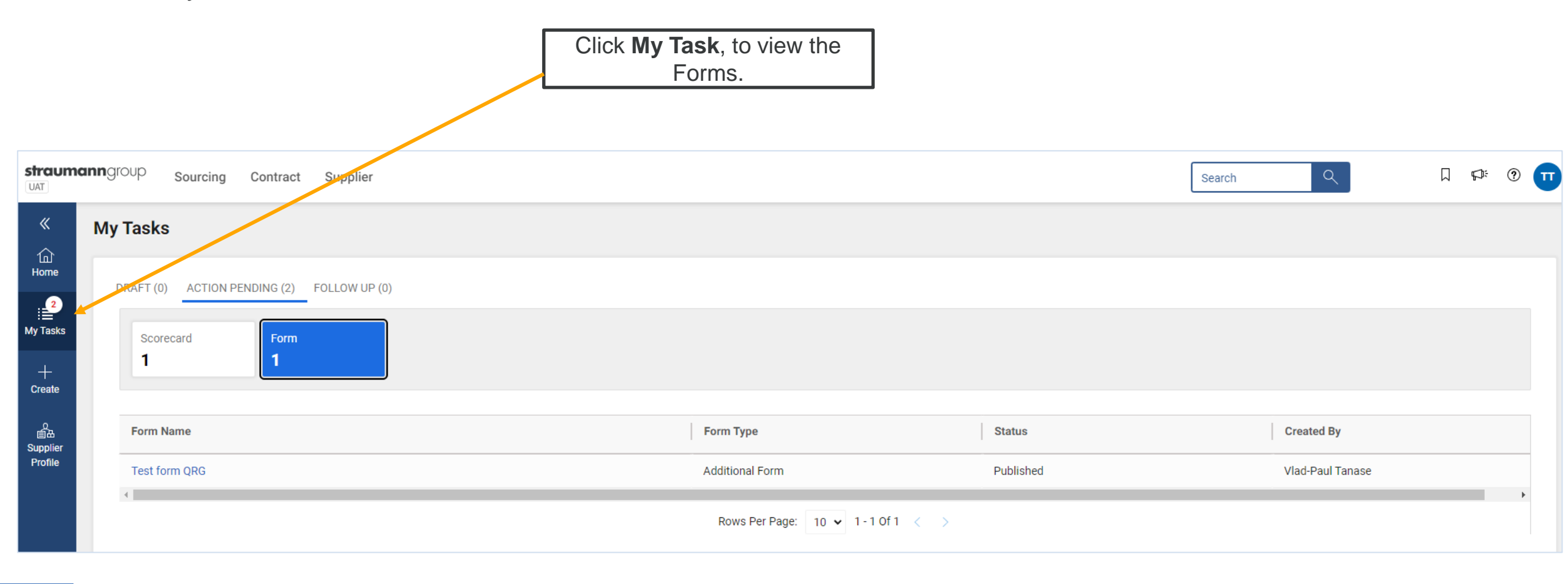

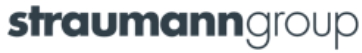

### **Action Pending**

As a Supplier, you can view the form, under the Action Pending tab. Click on the form name to begin.

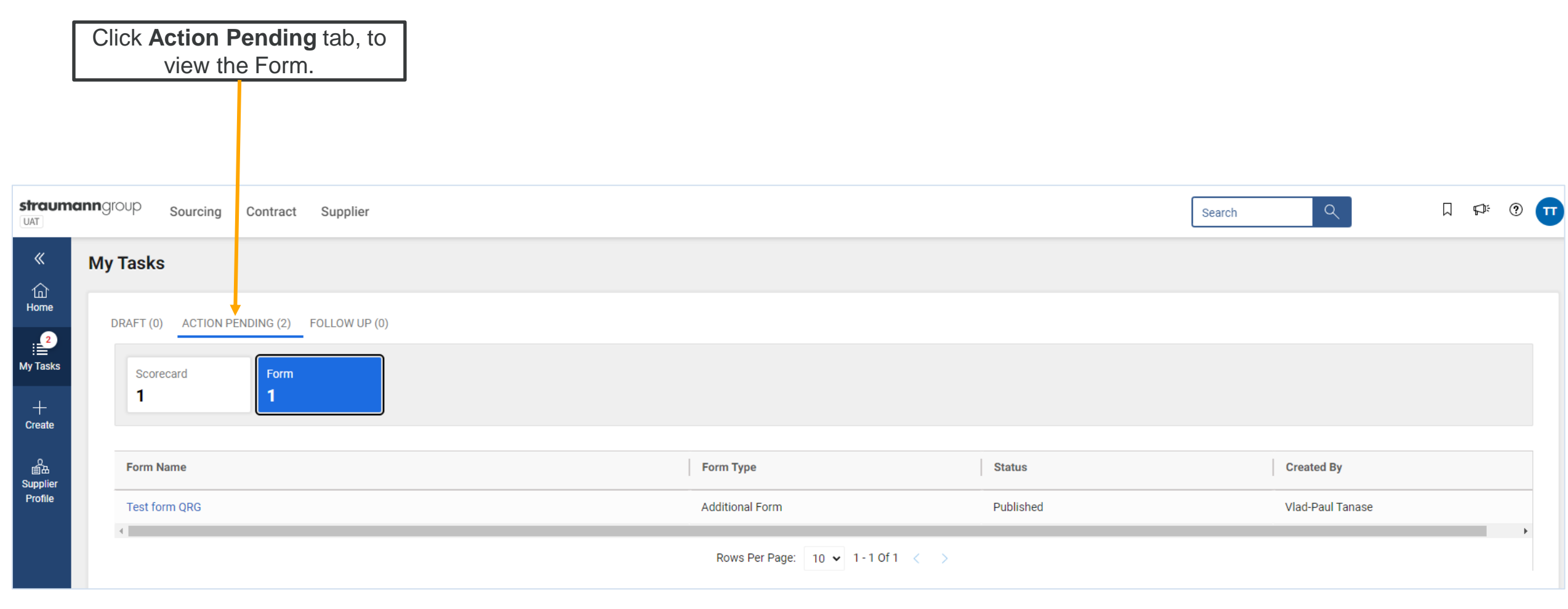

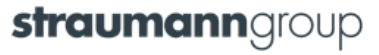

### **Submit Response**

As a supplier, you can respond to the form. Select the form you want to respond to from the left pane.

| ←         | RM QRG           | :           |
|-----------|------------------|-------------|
| ∨ QGR     |                  |             |
| QRG quizz | Q1. Question 1   |             |
|           | Select  Option 1 |             |
|           |                  |             |
|           |                  |             |
|           | Q2. Question 2   |             |
|           | ✓ Option 1       |             |
|           | Option 2         |             |
|           |                  |             |
|           |                  |             |
|           |                  |             |
|           |                  | Click       |
|           |                  | Submit      |
|           |                  |             |
|           |                  |             |
|           |                  |             |
|           |                  |             |
|           |                  |             |
|           |                  | SAVE SUBMIT |

#### **Other Actions**

Click the **Actions** menu to view the options you can perform on the form.

| ←         |                  | Export PDF      |
|-----------|------------------|-----------------|
| √ QGR     |                  | Export Word     |
| QRG quizz | Q1. Question 1   | Export Excel    |
|           | Select  Option 1 | Import Response |
|           |                  | View Log        |
|           |                  | Delegate        |
|           | Q2. Question 2   |                 |
|           |                  |                 |
|           | Option 2         |                 |
|           |                  |                 |
|           |                  |                 |
|           |                  |                 |
|           |                  |                 |
|           |                  |                 |
|           |                  |                 |
|           |                  |                 |
|           |                  |                 |
|           |                  |                 |
|           |                  |                 |
|           |                  |                 |

Source